# brother

# ソフトウェア ユーザーズガイド

# P-touch PT-P700

本書の内容と本機の仕様は、予告なく変更されることがあります。(2014 年 1 月現在) 弊社は、本書に記載されている仕様および内容を予告なく変更する権利を保有し、誤植 やその他の出版関連の誤りを含む(ただし必ずしもこれに限定されない)記載内容に よって生じた、いかなる損害(間接損害を含む)についても責任は負いません。 本書に記載されている画面イメージは、お使いの OS またはラベルプリンターによって 異なる場合があります。

Version 0

### はじめに

ブラザーのピータッチ「PT-P700」(以降、「本機」)は、ラベル作成ソフトウェア P-touch Editor 5.1 をは じめ多様なアプリケーションで作成されたさまざまなデータを、すばやく簡単に印刷することができま す。

本書は、P-touch Editor 5.1 などブラザーのソフトウェアを使用して、テキストデータから簡単に印刷を行 う方法を記載しています。

### 重要なお知らせ

- ■本書の内容と本機の仕様は、予告なく変更されることがあります。
- 弊社は、本書に記載されている仕様および内容を予告なく変更する権利を留保し、誤植やその他の出版 関連の誤りを含む(ただし必ずしもこれに限定されない)記載内容によって生じた、いかなる損害(間 接損害を含む)についても責任は負いません。
- ■本書に記載されている画面イメージは、お使いの OS またはラベルプリンターによって異なる場合があります。
- ■本機を安全かつ適切に使用するため、ご使用の前に、同梱されている書類を必ずすべてお読みください。

#### 本書で使用されている記号

本書にある以下の記号は、重要度によって追加情報を表示するために使用します。

この記号は、従っていただく情報や手順を表しています。
 もし手順に従っていただけない場合は、故障や誤動作の原因となる場合があります。

この記号は、本機をよりよく知っていただくための情報や手順、または機能的に使っていただく ための情報や手順を表しています。

### 本書について

本書(PDF)は、付属の CD-ROM で提供されています。

🖉 メモ

本書はパソコンで Adobe<sup>®</sup> Reader<sup>®</sup> を使ってご覧になる場合、リンク設定がある場所ではマウスポイン ターが、「いに変わります。その場合、クリックするだけで参照するページに移行します。 Adobe<sup>®</sup> Reader<sup>®</sup> の基本機能については、Adobe<sup>®</sup> Reader<sup>®</sup> ヘルプファイルを参照してください。

# 目次

# Windows®

| 1 | P-touch Software のインストールとアンインストール                                                         | 1                          |
|---|-------------------------------------------------------------------------------------------|----------------------------|
|   | P-touch Software とプリンタードライバーをインストールする<br>P-touch Software をアンインストールする                     | 1<br>2                     |
| 2 | 簡易版ラベル作成ソフトウェア P-touch Editor Lite の使用方法                                                  | 3                          |
|   | P-touch Editor Lite を使用する<br>P-touch Editor Lite を起動する                                    | 3<br>3                     |
| 3 | ラベル作成ソフトウェア P-touch Editor 5.1 の使用方法                                                      | 8                          |
|   | P-touch Editor 5.1 を使用する<br>P-touch Editor 5.1 を起動する<br>操作モード                             | 8<br>8<br>10               |
| 4 | 他のアプリケーションから印刷する場合のプリンタードライバーの使用方法                                                        | 13                         |
|   | 他のアプリケーションから直接印刷する<br>プリンタードライバーを設定する<br>他のアプリケーションから印刷する                                 | 13<br>13<br>16             |
| 5 | P-touch Library の使用方法                                                                     | 18                         |
|   | P-touch Library を使用する                                                                     | 18<br>18<br>20<br>20<br>21 |
| 6 | P-touch Update Software の使用方法                                                             | 23                         |
|   | P-touch Editor 5.1 などのアプリケーションやコンテンツ をアップデートする<br>ファームウェア / P-touch Editor Lite をアップデートする | 23<br>25                   |
| 7 | ラベルを複数のラベルプリンターで分散印刷する                                                                    | 27                         |
|   | 分散印刷                                                                                      | 27                         |

### Мас

| 8  | 簡易版ラベル作成ソフトウェア P-touch Editor Lite の使用方法                                                  | 31       |
|----|-------------------------------------------------------------------------------------------|----------|
|    | P-touch Editor Lite を使用する<br>P-touch Editor Lite を起動する                                    | 31<br>31 |
| 9  | ラベル作成ソフトウェア P-touch Editor 5.0 の使用方法                                                      | 36       |
|    | P-touch Editor 5.0 を使用する<br>P-touch Editor 5.0 を起動する<br>操作モード                             |          |
| 10 | P-touch Update Software の使用方法                                                             | 39       |
|    | P-touch Editor 5.0 などのアプリケーションやコンテンツ をアップデートする<br>ファームウェア / P-touch Editor Lite をアップデートする | 39<br>41 |

# Windows®

| P-touch Software のインストールとアンインストール    | 1   |
|--------------------------------------|-----|
| 簡易版ラベル作成ソフトウェア                       |     |
| P-touch Editor Lite の使用方法            | 3   |
| ラベル作成ソフトウェア P-touch Editor 5.1 の使用方法 | 8   |
| 他のアプリケーションから印刷する場合のプリンタードライ          | ィバー |
| の使用方法                                | 13  |
| P-touch Library の使用方法                | 18  |
| P-touch Update Software の使用方法        | 23  |
| ラベルを複数のラベルプリンターで分散印刷する               | 27  |
|                                      |     |

# P-touch Software のインストールとアンイ ンストール

ラベル作成ソフトウェア P-touch Editor 5.1 を使用すると、ラベルレイアウトの作成と印刷ができます。

P-touch Update Software を使用することによってラベル作成ソフトウェア やファームウェアなどを最新 版にすることができます。

最新のドライバーやソフトウェアは、ブラザーソリューションセンターからダウンロードできます。 <u>http://solutions.brother.co.jp/</u>

### P-touch Software とプリンタードライバーをインストールする

- 1 付属の CD-ROM をパソコンの CD-ROM ドライブに挿入します。
- (標準インストール)をクリックします。
- 3 画面の指示に従ってインストールを進めます。
- 4 [**完了**]をクリックして、インストール画面を閉じます。

ドライバーをインストールしていないと、使用できない機能もあります。
 ドライバーのインストール方法については、ユーザーズガイドを参照ください。

P-touch Software のインストールとアンインストール

### P-touch Software をアンインストールする

### 🖉 メモ

- この操作は P-touch Editor 5.1 / P-touch Update Software が不要になった場合のみ、行ってください。
- •「プリンター設定ツール」は、ショートカットアイコンやコントロールパネルの表示では「Printer Setting Tool」と英語で表示されます。

1 Windows Vista<sup>®</sup> / Windows<sup>®</sup> 7

[コントロールパネル] - [プログラム] - [プログラムと機能] を選択します。
 [プログラムのアンインストールまたは変更] ダイアログボックスが表示されます。

#### Windows<sup>®</sup> 8

[スタート] 画面上の任意の場所で右クリックし、[アプリ] 画面で [コントロールパネル] - [プログ ラム] - [プログラムと機能] を選択します。 [プログラムのアンインストールまたは変更] ダイアログボックスが表示されます。

- 2 [Brother P-touch Editor] / [Brother P-touch Update Software] / [Brother Printer Setting Tool] を選択し、[アンインストール] をクリックします。
- ③ [OK] をクリックします。 アンインストールが開始され、ソフトウェアがパソコンから削除されます。 [メンテナンスの完了] ダイアログボックスが表示されます。
- (4) [プログラムのアンインストールまたは変更] ダイアログボックスを閉じます。 Brother P-touch Editor / Brother P-touch Update Software / Brother Printer Setting Tool がアンインストールされました。

# 2

# 簡易版ラベル作成ソフトウェア P-touch Editor Lite の使用方法

本機には簡易版ラベル作成ソフトウェア「P-touch Editor Lite」が搭載されています。

P-touch Editor Lite を使用する場合は、パソコンにドライバーやソフトウェアをインストールすることな く、すぐにラベル作成が始められます。

P-touch Editor Lite は、USB ケーブルで接続した時にのみ使用可能です。

### P-touch Editor Lite を使用する

### P-touch Editor Lite を起動する

 USB ケーブルが接続されると、パソコン画面にダイアログボックスが表示されます。 Windows Vista<sup>®</sup> では、[P-touch Editor Lite] をクリックします。 Windows<sup>®</sup> 7 では、[フォルダーを開いてファイルを表示] をクリックして、[PTLITE10] をダブルク リックします。 Windows<sup>®</sup> 8 では、[PT-P700]、[フォルダーを開いてファイルを表示] の順にクリックして、 [PTLITE10] をダブルクリックします。 P-touch Editor Lite が起動します。

\* 本機を P-touch Editor Lite モードに設定しておく必要があります。詳細については、ユーザーズガ イドを参照してください。

#### 編集画面

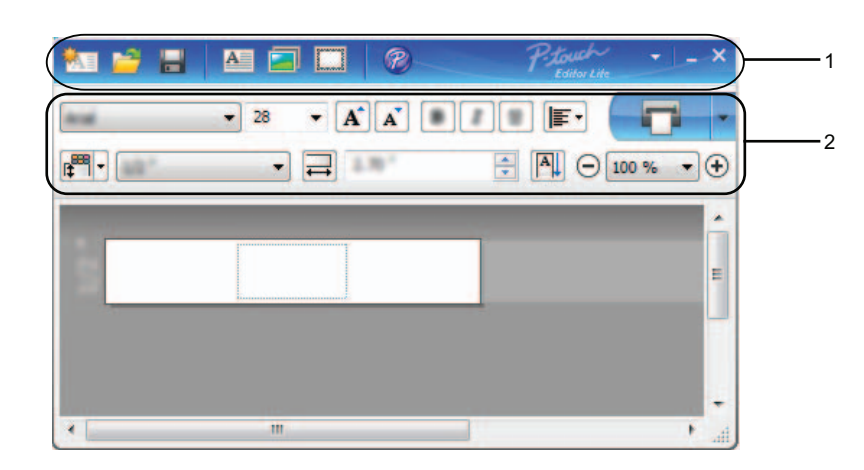

1 コマンドツールバー

| アイコン                                  | 機能            |
|---------------------------------------|---------------|
|                                       | 新規作成画面を表示します。 |
| P-touch Editor Lite で作成した既存ファイルを開きます。 |               |

| アイコン     | 機能                                                        |  |  |
|----------|-----------------------------------------------------------|--|--|
|          | データをパソコンに保存します。本機には保存できません。                               |  |  |
| A        | 新たにテキストボックスを挿入します。(1行、複数行の両方のテキストを含むラベルを作成すると<br>きに便利です。) |  |  |
|          | 作成するラベルに、イメージを挿入します。                                      |  |  |
|          | [ <b>ファイルから</b> ]:パソコン内にあるイメージファイルを挿入します。                 |  |  |
|          | [ <b>画面キャプチャ</b> ]:パソコンの画面上で選択した範囲を、画像として挿入します。           |  |  |
|          | [ <b>絵文字</b> ]:パソコンに組み込まれている絵文字を挿入します。                    |  |  |
|          | 飾り枠を挿入します。                                                |  |  |
| <b>®</b> | P-touch Editor 5.1 を起動します。                                |  |  |
| *        | メニューを表示します。P-touch Editor Lite の全ての機能が集約されています。           |  |  |
|          | P-touch Editor Lite を最小化します。                              |  |  |
| ×        | P-touch Editor Lite を終了します。                               |  |  |

2 プロパティツールバー

| アイコン                       | 機能                                                 |  |  |
|----------------------------|----------------------------------------------------|--|--|
| And -                      | ▼をクリックして、書体を設定します。                                 |  |  |
| 28 - •                     | ▼をクリックして、文字サイズを設定します。                              |  |  |
|                            | ▲ または ▲ をクリックしても、文字サイズが設定できます。                     |  |  |
|                            | 文字のスタイルを設定します。                                     |  |  |
| <u>B</u> <u>I</u> <u>U</u> | B 大字, Ⅰ 斜体, 型 下線                                   |  |  |
| ∎                          | テキストボックス内のテキストの字揃えを設定します。                          |  |  |
|                            | ラベルの幅と色を設定します。 🚰 🕶 をクリックすると自動的に挿入されたテープの幅と色を検      |  |  |
| 12° -                      | 出します。🗊 をクリックすると、本機にセットされているテープ幅を自動的に検知します。         |  |  |
|                            | ラベルの長さを設定します。一下をクリックすると、入力されたテキストに合わせてラベルの長        |  |  |
| 2.70°                      | さを自動的に調節します。                                       |  |  |
|                            | ラベルとテキストの向きを同時に変更することができます。                        |  |  |
| ☐ 100 % ▼                  | ▼をクリックすると、ラベルの表示倍率が設定できます。●か●をクリックしても、表示倍率が設定できます。 |  |  |

| アイコン | 機能                                                                                                    |
|------|----------------------------------------------------------------------------------------------------|
|      | ■をクリックすると印刷を行います。<br>をクリックし、[オプション印刷]を選択すると下記の印刷方法を設定することができます。<br>[オートカット]:印刷の後、ラベルは1枚ずつ自動的にカットされます。<br>[つなげて印刷]:複数枚の連続印刷を行なう際に、ラベルを一枚ずつカットせずに続けて印刷を |
|      | 行います。<br>[ <b>特殊テープ(カットなし)</b> ]: 強粘着テープなど、テープの取扱説明書に「はさみでカットして<br>ください」と注意書きのあるテープで使用します。                                                            |
|      | [ <b>ミラー印刷</b> ]:鏡文字で印刷します。                                                                                                    |
|      | [ <b>コピー部数</b> ]:同じラベルを複数枚印刷するときに設定します。                                                                                                    |

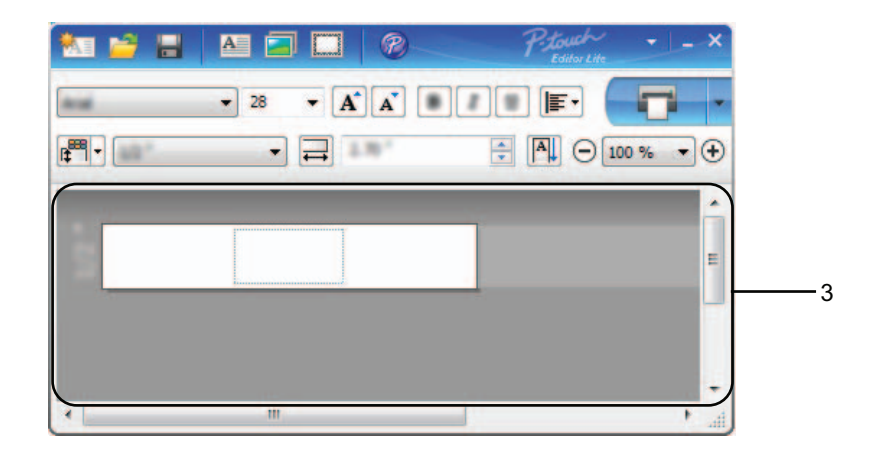

#### 3 ラベルビュー

| 表示        | 機能                                                                                                    |
|-----------|----------------------------------------------------------------------------------------------------|
|           | 起動後に表示されるラベルビューです。ラベルイメージの左側にはテープ幅が表示されます。<br>ラベルイメージの右側に「自動」と表示されているときは、テープの長さはテキストの長さに<br>合わせて自動的に調節されます。                                   |
|           | ラベルの境界線をドラッグして、ラベルの長さや幅を手動で変更することができます。カーソ<br>ルをラベルイメージの境界線まで動かし、青い線が表示されたら、ドラッグして長さ・幅を変<br>更できます。                                            |
| د.<br>وگر | P-touch Editor Lite のウィンドウサイズを調整できます。P-touch Editor Lite のウィンドウの端<br>にカーソルを持っていき、カーソルが矢印に変わったらドラッグしてサイズを調整できます。                               |
|           | オブジェクトを動かしたときにガイドラインが現れることがあります。ガイドラインは、オブ<br>ジェクトが印刷可能範囲の左か右、上か下、または中央で揃えられたときに表示されます。左<br>の図では、ガイドラインはオブジェクトがテープの上端で中央揃えされている状態を示してい<br>ます。 |
|           | 挿入されたテキスト、イメージ、飾り枠はオブジェクトとして扱われます。オブジェクトは、<br>8つの青いポイントで囲まれます。                                                                                |

| 表示           | 機能                                                                                                    |
|--------------|----------------------------------------------------------------------------------------------------|
|              | オブジェクトが選択されている状態を示します。                                                                                |
| - 50<br>#Ê3, | カーソルが8つの青いポイントのいずれかにかかると、矢印に変わります。この状態で青いポ<br>イントをドラッグすると、オブジェクトのサイズを変更することができます。                     |
|              | カーソルが十字矢印になっているときは、オブジェクトをドラッグして移動することができま<br>す。テキストオブジェクトの場合、カーソルはオブジェクトの境界線の上にきたときのみ十字<br>矢印に変わります。 |

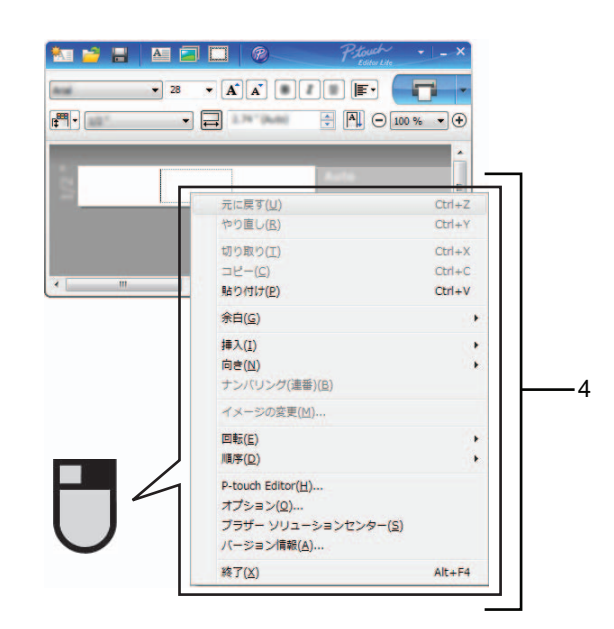

4 その他の機能(マウスの右クリックで表示されるメニュー)

| メニュー | 機能/使用方法                                                        |  |  |
|------|----------------------------------------------------------------|--|--|
| 元に戻す | [ <b>元に戻す</b> ] をクリックすると、ひとつ前の操作に戻ります。                         |  |  |
| やり直し | [ <b>やり直し</b> ]をクリックすると、[ <b>元に戻す</b> ]で戻した操作を取り消します。          |  |  |
| 切り取り | <br> 切り取りまたはコピーしたいテキスト(またはオブジェクト)を選んで、「 <b>切り取り</b> ]または       |  |  |
| コピー  | [ <b>コピー</b> ] をクリックします。貼り付けを行いたい部分でクリックした後、[ <b>貼り付け</b> ] をク |  |  |
| 貼り付け | リックします。                                                        |  |  |
| 余白   | PT-P700 ではご利用になれません。                                           |  |  |

| メニュー                | 機能/使用方法                                                                                                    |  |  |  |
|---------------------|----------------------------------------------------------------------------------------------------|--|--|--|
|                     | [ <b>挿入</b> ]をクリックして、以下のメニューを表示します。                                                                          |  |  |  |
|                     | [ <b>テキストボックス</b> ] をクリックすると、ラベルに新しいテキストボックスを挿入します。                                                          |  |  |  |
|                     | [ <b>ファイルから</b> ]をクリックすると、パソコン内にあるイメージファイルを選択して挿入します。                                                        |  |  |  |
| 挿入                  | [ <b>画面キャプチャ</b> ]をクリックすると、パソコンの画面上で選択した範囲を画像として挿入します。                                                       |  |  |  |
|                     | [ <b>絵文字</b> ]をクリックすると、パソコンに組み込まれている絵文字を選択して挿入します。                                                           |  |  |  |
|                     | [ <b>飾り枠</b> ]をクリックすると、P-touch Editor Lite に組み込まれている飾り枠を選択して挿入<br>します。                                       |  |  |  |
| 向き                  | [ <b>縦書き</b> ] または [ <b>横書き</b> ] をクリックすると、テキストの向きが変わります。                                                    |  |  |  |
| ナンバリング(連<br>番)      | テキスト内の英数字を選択し、[ナンバリング(連番)]をクリックして設定します。[オプ<br>ション印刷]-[ナンバリング(連番)]の設定が自動的に有効になり、設定した英数字が連<br>番で印刷されます。        |  |  |  |
| イメージの変更             | イメージを選択し、[ <b>イメージの変更</b> ] をクリックすると、現在のイメージを別のイメージに<br>置き換えて変更することができます。                                    |  |  |  |
| 回転                  | オブジェクトを [0°]、[90°]、[180°]、[270°] に回転することができます。                                                               |  |  |  |
| 順序                  | 重なっているオブジェクトをひとつ選択し、[順序] をクリックします。[最前面に移動]、<br>[最背面に移動]、[前面に移動]、[背面に移動] のいずれかをクリックすると、各オブジェク<br>トの順序を設定できます。 |  |  |  |
|                     | [P-touch Editor] アイコンをクリックします。                                                                               |  |  |  |
| P-touch Ealtor      | P-touch Editor 5.1 が起動します。                                                                                   |  |  |  |
|                     | [ <b>オプション</b> ]をクリックして、ダイアログを表示します。                                                                         |  |  |  |
| オプション               | [ <b>表示</b> ]では、P-touch Editor Lite で使用する単位(ミリメートルまたはインチ)と言語を設<br>定できます。                                     |  |  |  |
|                     | [ナンバリング]では、[印刷後、値を更新する]か[印刷後、値を元に戻す]かを設定できます。                                                                |  |  |  |
| プラザーソリュー<br>ションセンター | [ <b>ブラザーソリューションセンター</b> ]をクリックすると、ウェブサイトにアクセスし、情報を<br>確認することができます。                                          |  |  |  |
| / - ジョン情報           | [ <b>バージョン情報</b> ]をクリックすると、P-touch Editor Lite のバージョン情報を確認すること<br>ができます。                                     |  |  |  |
| 終了                  | [ <b>終了</b> ]をクリックすると、P-touch Editor Lite が終了します。                                                            |  |  |  |

## ラベル作成ソフトウェア P-touch Editor 5.1 の使用方法

お使いの OS によって、画面が異なる場合があります。「XX-XXXX」の部分は、お使いのラベルプリン ターのモデル名に置き換えてお読みください。

最新のドライバーやソフトウェアは、ブラザーソリューションセンター からダウンロードできます。

http://solutions.brother.co.jp/

3

### P-touch Editor 5.1 を使用する

### P-touch Editor 5.1 を起動する

#### 1 Windows Vista<sup>®</sup> / Windows<sup>®</sup> 7

スタートボタン - **[すべてのプログラム]** - **[Brother P-touch]** - **[P-touch Editor 5.1**] をクリック します。

P-touch Editor 5.1 が起動すると、新規レイアウトを作成するか、既存レイアウトを開くかをダイアロ グボックス上で選択できます。

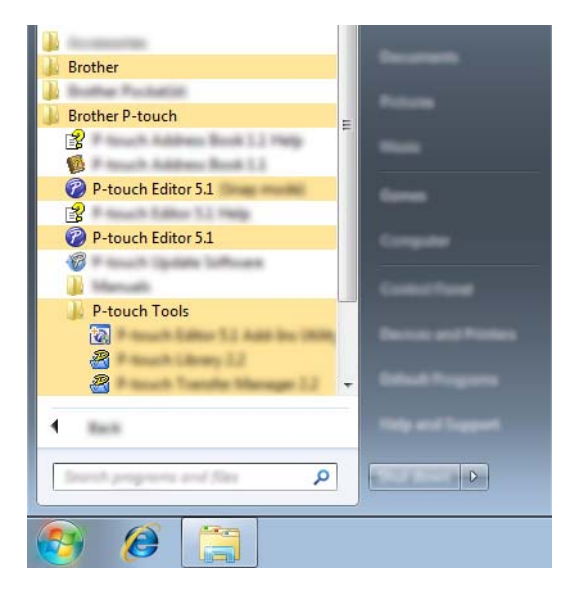

#### Windows<sup>®</sup> 8

[**スタート**] / [**アプリ**] 画面で [**P-touch Editor 5.1**] をクリック、またはデスクトップ画面でダブ ルクリックします。

P-touch Editor 5.1 が起動すると、新規レイアウトを作成するか、既存レイアウトを開くかをダイアロ グボックス上で選択できます。

### 🖉 メモ

- 以下の方法でも P-touch Editor 5.1 を起動できます(インストール時にショートカットを作成した場合のみ)。
  - デスクトップ上のショートカットアイコンをダブルクリックします。
  - ・クイック起動バー上のショートカットアイコンをクリックします。
- P-touch Editor 5.1 の起動時の動作方法を指定するには、P-touch Editor 5.1 上のメニューバーの [ツー ル] - [オプション] をクリックして [オプション] ダイアログボックスを表示させます。[全般] タブ で、[起動時の設定] の [動作] リストボックス内の設定を選択できます。通常は、[新規ビューを表 示] を選択してください。
- 2 選択します。

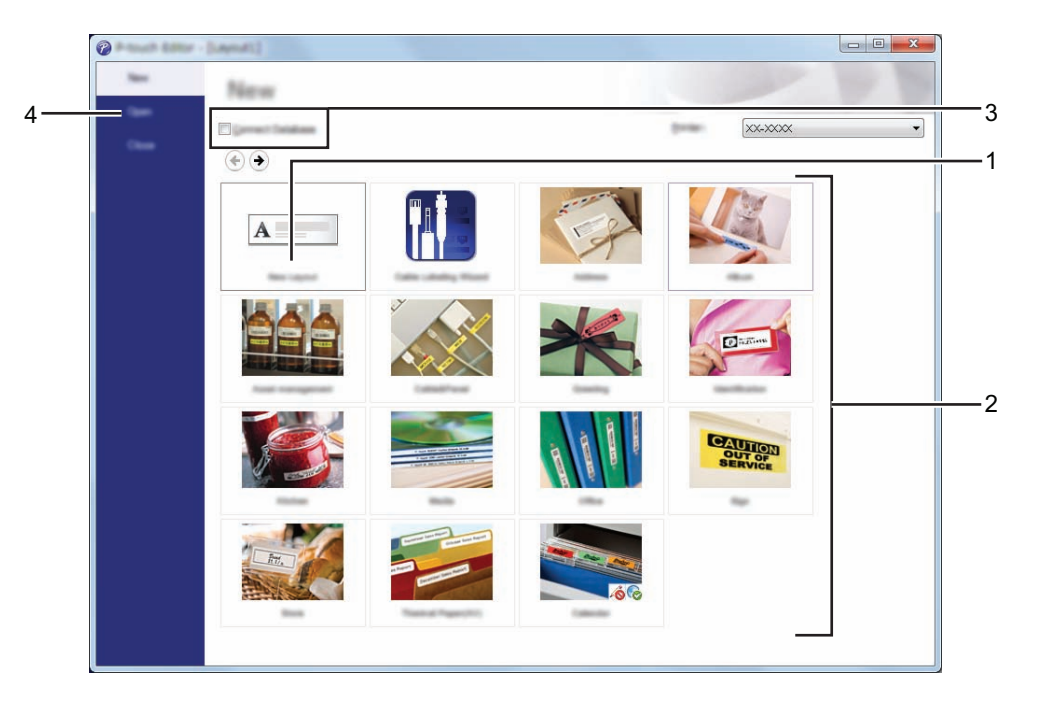

1 新規で作成する場合、[新しいレイアウト] ボタンをクリックします。

2 定型レイアウトを使って作成する場合、使用用途に適したカテゴリーのボタンをクリックします。

- 3 定型レイアウトにデータベースを接続して使用する場合は、[データベースを接続する]のチェックボックスにチェックを入れます。
- 4 既存レイアウトを開くには、[開く] をクリックします。

### 操作モード

P-touch Editor 5.1 には、Express モード、Professional モード、Snap モードという、3つの異なる操作 モードがあります。3つのモードは、モードスイッチで簡単に切り替えることができます。 ■ Express モード

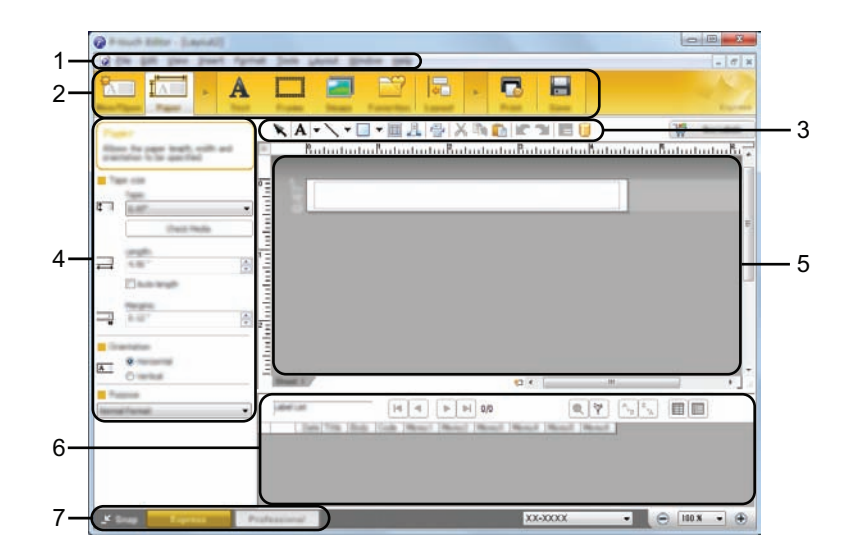

- 1 メニューバー
- 2 コマンドバー
- 3 描画 / 編集 ツールバー
- 4 プロパティバー
- 5 レイアウトウィンドウ
- 6 データベースウィンドウ
- 7 モードスイッチ

ラベル作成ソフトウェア P-touch Editor 5.1 の使用方法

### ■ Professional モード

![](_page_15_Picture_2.jpeg)

- 1 メニューバー
- 2 標準ツールバー
- 3 プロパティパレット
- 4 描画 / 編集 ツールバー
- 5 レイアウトウィンドウ
- 6 データベースウィンドウ
- 7 モードスイッチ
- 8 サイドバー

ラベル作成ソフトウェア P-touch Editor 5.1 の使用方法

■ Snap モード

Snap モードでは、画面をキャプチャしたり、画像として印刷したり、あとで使用するために保存しておくことができます。

[Snap] モードボタンをクリックすると、[Snap モードの説明] ダイアログボックスが表示されます。

| Description of Snap mode                                                                                                    |                                       | x                  |
|----------------------------------------------------------------------------------------------------|---------------------------------------|--------------------|
| The following functions can be car                                                                                                    | al + log rolk.                        |                    |
| Inter-Option Review 0                                                                                                    | lag and drop function                 | Post Test Reciter: |
| Flower<br>Provide the second second sec | P-touch Electronic<br>Labeling System | A.2033             |
|                                                                                                    |                                       | A.2033             |
| <b>R</b> Snap                                                                                                    | i can to return to the lease          | r sittles.         |
| To be the leader the later to                                                                                                    |                                       |                    |
|                                                                                                    | and a canad                           |                    |

[OK] をクリックすると、Snap モードが表示されます。

![](_page_16_Picture_6.jpeg)

### 🖉 メモ

• [Snap モードの説明] ダイアログボックスの [今後、この画面を表示しない] にチェックマークを入れると、次回から はダイアログボックスを表示せず、直接 Snap モードに移行できます。

Windows Vista<sup>®</sup> / Windows<sup>®</sup> 7
 スタートボタン - [すべてのプログラム] - [Brother P-touch] - [P-touch Editor 5.1 (Snap モード)]
 をクリックしても起動することができます。

Windows<sup>®</sup> 8
 [スタート] / [アプリ] 画面で、[P-touch Editor 5.1 (Snap モード)] をクリックしても起動することができます。

4

## 他のアプリケーションから印刷する場合の プリンタードライバーの使用方法

### 他のアプリケーションから直接印刷する

本機では、プリンタードライバーをインストールすることにより、ほとんどの Windows<sup>®</sup> アプリケーショ ンから直接印刷することができます。

本機の用紙サイズが他の通常プリンターとは異なるため、アプリケーションソフトウェアで適正ラベルサ イズが設定可能でない限り、ドライバーやアプリケーションソフトウェアをインストールしても印刷でき ない場合があります。

### プリンタードライバーを設定する

お使いの OS によって、画面が異なる場合があります。下記のステップでは、XX-XXXX の「XX」の部分 をご使用のラベルプリンターのモデル名に置き換えてお読みください。

### 1 Windows Vista<sup>®</sup>

[コントロールパネル] - [ハードウェアとサウンド] - [プリンタ] を選択します。

#### Windows<sup>®</sup> 7

【デバイスとプリンター】を選択します。

#### Windows<sup>®</sup> 8

[スタート] 画面上の任意の場所で右クリックし、[アプリ] 画面で [コントロールパネル] - [ハード ウェアとサウンド] - [デバイスとプリンター] を選択します。

### 🖉 メモ

詳細については、Windows<sup>®</sup> ヘルプをご覧ください。

#### 2 Windows Vista<sup>®</sup>

「Brother XX-XXXX」を選択して、[印刷設定の選択] をクリックします。 [Brother XX-XXXX 印刷設定] ダイアログボックスが表示されます。

#### Windows<sup>®</sup> 7/Windows<sup>®</sup> 8

「Brother XX-XXXX」を選択して、右クリックメニューから [印刷設定] をクリックします。 [Brother XX-XXXX 印刷設定] ダイアログボックスが表示されます。

| 00- 💀 • 🚥          | (Fand ) Hellow | and loand + Potters |              | • <del>4</del> 9 |       | <b>بر</b><br>م    |
|--------------------|----------------|---------------------|--------------|------------------|-------|-------------------|
|                    | 😸              |                     |              | -                |       | • • • • • • • • • |
| Taxante Collec     |                |                     | Comments     | Location         | Multi |                   |
|                    |                |                     | A            |                  |       |                   |
|                    |                | and and the second  | (77) land To | Instant 207      |       |                   |
| B farmers Chargest | 5              |                     | 5            |                  |       |                   |
|                    |                |                     |              |                  |       |                   |

他のアプリケーションから印刷する場合のプリンタードライバーの使用方法

3 各項目を選択して [**OK**] をクリックします。

■ [基本設定] タブ

「用紙サイズ」などを設定できます。

![](_page_18_Picture_4.jpeg)

# 

画面は機種によって異なります。

■ [拡張設定] タブ

「ハーフトーン」、「明るさ」、「コントラスト」などを設定できます。

長尺紙テープを定型サイズで使用するには、[設定]をクリックして表示されるダイアログボック スで必要な設定をしてください。

![](_page_18_Picture_10.jpeg)

### 🖉 メモ

[分散印刷を適用する] について詳しくは、「ラベルを複数のラベルプリンターで分散印刷する」(27 ページ) をご覧ください。

■ [その他の設定] タブ

「単位」、「印刷開始」などを設定できます。

![](_page_19_Picture_5.jpeg)

④ [プリンタ](Windows Vista<sup>®</sup>) / [デバイスとプリンター](Windows<sup>®</sup> 7/Windows<sup>®</sup> 8) ウィンドウ を閉じます。 他のアプリケーションから印刷する場合のプリンタードライバーの使用方法

### 他のアプリケーションから印刷する

例として、Microsoft<sup>®</sup> Word 2007 を使用します。

下記の説明では、Windows<sup>®</sup>7の画面を使用しています。お使いの OS によって、画面が異なる場合があります。「XX-XXXX」の部分は、お使いのラベルプリンターのモデル名に置き換えてお読みください。

 (1) 
 (1) 
 (2) 
 (1) 
 (2) 
 (2) 
 (2) 
 (2) 
 (2) 
 (3) 
 (4) 
 (4) 
 (5) 
 (5) 
 (5) 
 (5) 
 (5) 
 (5) 
 (5) 
 (5) 
 (5) 
 (5) 
 (5) 
 (5) 
 (5) 
 (5) 
 (5) 
 (5) 
 (5) 
 (5) 
 (5) 
 (5) 
 (5) 
 (5) 
 (5) 
 (5) 
 (5) 
 (5) 
 (5) 
 (5) 
 (5) 
 (5) 
 (5) 
 (5) 
 (5) 
 (5) 
 (5) 
 (5) 
 (5) 
 (5) 
 (5) 
 (5) 
 (5) 
 (5) 
 (5) 
 (5) 
 (5) 
 (5) 
 (5) 
 (5) 
 (5) 
 (5) 
 (5) 
 (5) 
 (5) 
 (5) 
 (5) 
 (5) 
 (5) 
 (5) 
 (5) 
 (5) 
 (5) 
 (5) 
 (5) 
 (5) 
 (5) 
 (5) 
 (5) 
 (5) 
 (5) 
 (5) 
 (5) 
 (5) 
 (5) 
 (5) 
 (5) 
 (5) 
 (5) 
 (5) 
 (5) 
 (5) 
 (5) 
 (5) 
 (5) 
 (5) 
 (5) 
 (5) 
 (5) 
 (5) 
 (5) 
 </

Brother XX-XXXX」を選択します。

| Prest                       |                 |                                                                   | ? <mark>.</mark> X |
|-----------------------------|-----------------|-------------------------------------------------------------------|--------------------|
| factor<br>Spence<br>Tablant | Brother XX-XXXX | ×                                                                 |                    |
| then<br>Connett<br>Tage ang | 173             | Tame .                                                            | - Anno 19 Mar      |
| 0                           |                 |                                                                   |                    |
| Proce gives                 | laurent .       | Daan<br>Paganupan Agamti Lumaan<br>Buda te pagan Agam Tan Tunding |                    |
| . getern                    |                 |                                                                   |                    |

[プロパティ] をクリックして表示された [プロパティ] ダイアログボックスからプリンタードライ バーの設定を変更できます。

 (ページレイアウト) をクリックすると、リボンが表示されます。次に、ページ設定の右側の を リックします。
 「ページ設定] ダイアログボックスが表示されます。

他のアプリケーションから印刷する場合のプリンタードライバーの使用方法

(5) [用紙] タブをクリックして、印刷したい用紙サイズを選択します。

| Page Setup            | ? <mark>. x.</mark> |
|-----------------------|---------------------|
| Magaz Pare Laund      |                     |
| Paper, Kim            |                     |
| 10 BP                 |                     |
|                       |                     |
|                       |                     |
| Fight starts          | the second          |
|                       |                     |
|                       |                     |
|                       |                     |
|                       |                     |
| ·                     | *                   |
| Perilia               |                     |
|                       |                     |
|                       |                     |
|                       |                     |
|                       |                     |
| Analyzin Westminister | from largers .      |
|                       |                     |

[余白] タブでページ余白も設定してください。

- ⑥ [OK] をクリックします。
   選択した用紙サイズに合わせて、Microsoft<sup>®</sup> Word のウィンドウサイズが調整されます。必要に応じて文書編集を行ってください。
- ⑦ [OK] をクリックします。 指定されたラベルが印刷されます。

5

# P-touch Library の使用方法

このアプリケーションを使用すると、パソコン上の P-touch Template やその他のデータを管理することが できます。また、テンプレートを印刷することができます。

### P-touch Library を使用する

### P-touch Library を起動する

Windows Vista<sup>®</sup> / Windows<sup>®</sup> 7 スタートボタン - [すべてのプログラム] - [Brother P-touch] - [P-touch ツール] -[P-touch Library 2.2] をクリックします。

Windows<sup>®</sup> 8

[スタート] / [アプリ] 画面で [P-touch Library 2.2] をクリックします。

P-touch Library が起動し、メインウィンドウが表示されます。

メインウィンドウ

![](_page_22_Picture_10.jpeg)

P-touch Library の使用方法

1 メニューバー

すべてのコマンドが、機能ごとに各メニュー([**ファイル**]、[**編集**]、[**表示**]、[**ツール**]、[**ヘルプ**] な ど)に割り当てられています。

- **2 ツールバー** 頻繁に使用されるコマンドのアイコンがあります。
- 3 フォルダーリスト フォルダーの一覧を表示します。フォルダーを選択すると、選択されたフォルダー内のテンプレートが テンプレートリスト内に表示されます。
- **4 テンプレートリスト** 選択されたフォルダー内のデータが一覧表示されます。
- 5 プレビュー

テンプレートリスト内の選択されたテンプレートなどのデータが、プレビュー表示されます。

ツールバーアイコンの説明

| アイコン | ボタン名                              | 機能                                              |
|------|-----------------------------------|-------------------------------------------------|
|      | 開く                                | 選択したテンプレートを開きます。                                |
|      | <b>印刷</b><br>(P-touch Library 専用) | 選択したテンプレートを印刷します。                               |
|      | 検索                                | P-touch Library に登録されたテンプレートやその他のデータを検<br>索します。 |
|      | 表示形式                              | ファイルの表示形式を変更します。                                |

### テンプレートを開いて編集する

編集したいテンプレートを選択し、「開く」をクリックします。

|                        |                          |  |         | ×  |
|------------------------|--------------------------|--|---------|----|
| the Los time limit the |                          |  |         |    |
| ð Ø                    | Q III •                  |  |         |    |
|                        | No controls are schedud. |  |         |    |
|                        |                          |  |         |    |
| For Yodg, press PL     |                          |  | No. No. | 11 |

そのテンプレートに関連するアプリケーションが開いて、テンプレートの編集が可能になります。

**ア**メモ

開くアプリケーションは、選択したファイルの種類によって変わります。例えば、P-touch Template を 選択した場合は、P-touch Editor 5.1 が開きます。

### テンプレートを印刷する

印刷したいテンプレートを選択し、[印刷]をクリックします。

| 2 million i matting        |  |
|----------------------------|--|
|                            |  |
|                            |  |
|                            |  |
|                            |  |
|                            |  |
|                            |  |
| No controls are criteched. |  |
|                            |  |
|                            |  |
| Aur Help, press PE         |  |

接続されたラベルプリンターでテンプレートが印刷されます。

### テンプレートやその他のデータを検索する

P-touch Library に登録されたテンプレートやその他のデータを検索することができます。

[検索] をクリックします。

[検索] ダイアログボックスが表示されます。

| a state the set of the set of the |        | ×    |
|----------------------------------------------------------------------------------------------------|--------|------|
| [14 [14 ]14 [14 ]14                                                                                                    |        |      |
|                                                                                                    |        |      |
|                                                                                                    |        |      |
|                                                                                                    |        |      |
|                                                                                                    | )      |      |
| hadaa haansan ƙasa Cas                                                                                                    |        |      |
| These Contractor V                                                                                                    |        |      |
|                                                                                                    |        |      |
|                                                                                                    |        |      |
| 0 ÷ KB                                                                                                    |        |      |
|                                                                                                    |        |      |
| 16 BURGERT -                                                                                                    | -      |      |
|                                                                                                    |        |      |
| they have the                                                                                                    |        |      |
|                                                                                                    | -      |      |
|                                                                                                    |        |      |
|                                                                                                    |        |      |
|                                                                                                    |        |      |
| The York, press PL                                                                                                    | Palane | - // |

2 検索項目を設定します。

設定可能な検索項目は、以下の通りです。

| 設定         | 詳細                                                                                                    |
|------------|----------------------------------------------------------------------------------------------------|
| 複数の条件項目の扱い | 複数の検索項目の組合せ方法が設定されます。 [ <b>かつ</b> ] を選ぶと、すべての条件を満<br>たすファイルが検索されます。 [ <b>または</b> ] を選ぶと、条件のいずれか1つを満たす<br>ファイルが検索されます。 |
| 名前         | ファイル名でテンプレートやその他のデータを検索します。                                                                                           |
| 種類         | ファイルの種類でテンプレートやその他のデータを検索します。                                                                                         |
| サイズ        | ファイルサイズでテンプレートやその他のデータを検索します。                                                                                         |
| 更新日付       | ファイルの更新日付でテンプレートやその他のデータを検索します。                                                                                       |

P-touch Library の使用方法

![](_page_26_Picture_1.jpeg)

| -             |     |                              |        |  |
|---------------|-----|------------------------------|--------|--|
|               | No  | Data<br>passivati na posicia | Leader |  |
|               |     |                              |        |  |
|               |     |                              |        |  |
|               |     |                              |        |  |
| From          |     |                              |        |  |
| States income | 11  | nint.                        |        |  |
|               |     |                              | _      |  |
|               | RKN |                              |        |  |

④ [検索] ダイアログボックスを閉じます。 検索結果は、フォルダーリスト内の「検索結果」で確認できます。

**タ**メモ

テンプレートやその他のデータを P-touch Library に登録するには、 [すべてのコンテンツ] フォルダー またはフォルダーリストにドラッグアンドドロップします。テンプレートを自動的に P-touch Library に登録する場合は、以下の操作を行ってください。

- 1 P-touch Editor 5.1 メニューから [ツール] [オプション] を選択します。
- 2 [オプション] ダイアログボックスの [全般] タブで、[登録条件の設定] をクリックします。
- 3 P-touch Editor 5.1 で作成したテンプレートを登録するタイミングを選択したら、[OK] をクリックします。

# 6

## P-touch Update Software の使用方法

P-touch Update Software を使うと、ソフトウェアを最新バージョンにアップデートすることができます。 「XX-XXXX」の部分は、お使いのラベルプリンターのモデル名に置き換えてお読みください。

### 🖉 メモ

- P-touch Update Software を使うには、まず付属の CD-ROM からインストールする必要があります。ブ ラザーソリューションセンターからもダウンロードできます。 http://solutions.brother.co.jp/
- P-touch Update Software を使うには、インターネットに接続している必要があります。
- この説明書の掲載内容と、実際のソフトウェアは、異なる場合があります。
- P-touch Update Software をインストールすると、パソコンのデスクトップに、アイコンが表示される ようになります。
- データの転送中やファームウェアのアップデート中は、絶対に電源を切らないでください。

### P-touch Editor 5.1 などのアプリケーションやコンテンツ をアッ プデートする

Windows Vista<sup>®</sup> / Windows<sup>®</sup> 7
 [P-touch Update Software] アイコンをダブルクリックします。

### 

P-touch Update Software を開くには、以下の方法もあります。

スタートボタン - **「すべてのプログラム**] - **[Brother P-touch**] - **[P-touch Update Software**] をク リックします。

#### Windows<sup>®</sup> 8

[**スタート**] / [**アプリ**] 画面で [**P-touch Update Software**] をクリック、またはデスクトップ画面 でダブルクリックします。

![](_page_27_Picture_16.jpeg)

2 [PC 系アップデート] アイコンをクリックします。

![](_page_28_Picture_2.jpeg)

③ [プリンター] と [言語] を選択し [ファイルー覧] からアップデートしたいアプリケーションやコ ンテンツにチェックマークを入れて、[インストール] をクリックします。

|                   | to officer and additional fails<br>a, and free-dation free freed? Autors |
|-------------------|--------------------------------------------------------------------------|
| XX-XXXX           | -                                                                        |
| prompt Indexionis | •                                                                        |
| gene              | Section 1                                                                |
|                   | terme ter                                                                |
|                   | 11.00 0.00                                                               |
| <                 | ×                                                                        |
|                   | 5                                                                        |
|                   | e post                                                                   |

4 インストール完了のメッセージボックスが表示され、インストール完了です。

## ファームウェア / P-touch Editor Lite をアップデートする

 データの転送中やファームウェアのアップデート中は、絶対に電源を切らないでください。
 コンピュータに USB ケーブルを接続する前に、Editor Lite のランプが点灯していないことを確認してください。
 コンピュータに USB ケーブルを接続する前に、Editor Lite のランプが点灯していないことを確認してください。
 別のアプリケーションが実行されている場合は、アプリケーションを終了してください。
 剤のアプリケーションが実行されている場合は、アプリケーションを終了してください。
 本機の電源を入れて、USB ケーブルを接続します。
 Windows Vista<sup>®</sup> / Windows<sup>®</sup> 7 [P-touch Update Software] アイコンをダブルクリックします。
 メモ P-touch Update Software を開くには、以下の方法もあります。
 スタートボタン - [すべてのプログラム] - [Brother P-touch] - [P-touch Update Software] をクリックします。

#### Windows<sup>®</sup> 8

[**スタート**] / [**アプリ**] 画面で [**P-touch Update Software**] をクリック、またはデスクトップ画面 でダブルクリックします。

![](_page_29_Picture_5.jpeg)

<mark>3 [本体系アップデート</mark>]アイコンをクリックします。

![](_page_29_Picture_7.jpeg)

![](_page_30_Picture_1.jpeg)

![](_page_30_Picture_2.jpeg)

5 [言語] を選択し、アップデートしたいソフトウェアにチェックマークをいれて、[転送] をクリック します

| データを転送している間は、絶対に本体の電源を切ったり、ケーブルを抜いたりしないでください。

| Ø 1          |                                                                                                    |
|--------------|----------------------------------------------------------------------------------------------------|
| the loss pas | k                                                                                                    |
|              | a latest compatible software and data will be<br>estimate to the machine.<br>All the descel lane, and then data for "Sociale Socialization. |
| Seator .     | XX-XXXX                                                                                                    |
| (many)       | Traphritorian Tantal                                                                                                    |
| garan.       | Served on                                                                                                    |
|              | farmer fam                                                                                                    |
|              | march Teley Labor Collection 1.1 12018                                                                                                    |
|              |                                                                                                    |
|              |                                                                                                    |
|              |                                                                                                    |
|              |                                                                                                    |
|              |                                                                                                    |
|              |                                                                                                    |
|              |                                                                                                    |
| -            |                                                                                                    |

6 アップデートしたい項目のチェックボックスをチェックして、[開始] をクリックします。 ソフトウェアのアップデートが始まります。

メモ

0

アップデート中に本機の電源を切らないでください。

## 7 ラベルを複数のラベルプリンターで分散印 刷する

### 分散印刷

大量のラベルを作成する場合に、複数台のラベルプリンターに印刷を分散させることができます。同時に 印刷できるので、トータルの印刷時間を短縮できます。

### 🖉 メモ

- USB 接続のラベルプリンターに印刷を分散できます。
- ・印刷枚数は自動的に指定したラベルプリンターに振り分けられます。振り分けるラベルプリンターに対して、割り切れない印刷枚数を設定した場合は、手順 ④ の [分散印刷の設定] 画面で指定する画面上のラベルプリンターから順番に振り分けられます。

![](_page_31_Picture_6.jpeg)

- 1 P-touch Editor 5.1 の [ファイル] メニューから [印刷] をクリックします。
- 2 [プロパティ] をクリックします。
- <mark>3</mark> [**拡張設定**] タブ内の[**分散印刷を適用する**] をチェックし、[**設定**]をクリックします。

![](_page_31_Picture_10.jpeg)

ラベルを複数のラベルプリンターで分散印刷する

(4) [分散印刷設定] 画面で分散印刷するラベルプリンターを設定します。

![](_page_32_Picture_2.jpeg)

1 分散印刷したい [プリンター名] にチェックマークを入れます。

(5) 使用するラベル幅を設定します。

A.1 台のラベルプリンターを選択した場合

手順 ④ の画面で、設定するプリンター名をダブルクリックします。またはラベルプリンター名を選択した上で右クリックし、[設定]を選びます。[設定幅] のプルダウンリストからラベル幅を選択します。

| Brother XX-XXXX                  |                                |
|----------------------------------|--------------------------------|
| Labor the code of participations | To page to be until to defined |
| Fape                             | -                              |
| Pathane                          | 110000                         |
| Nulley .                         |                                |
| prost acted                      |                                |
|                                  | (M) Equal                      |

<u>الا</u> کر ا [備考] に記入した情報は手順 ④の画面の [備考] に表示されます。

ラベルを複数のラベルプリンターで分散印刷する

B. 複数台のラベルプリンターを選択した場合

手順 ④ の画面で、設定するラベルプリンター名を複数選択して右クリックし、[設定]を選びます。 [設定幅] のプルダウンリストからラベル幅を選択します。選択したプリンタ全てが同じラベル幅で 設定されます。

| Multiple Production        | all and the second second | X              |
|----------------------------|---------------------------|----------------|
| Taket Revealers<br>arrenge | the pages in the o        | offic dollarid |
| Page                       |                           | •              |
|                            | 0000                      |                |
| -                          |                           |                |
|                            |                           |                |
|                            |                           | (and           |

### ل الأ

複数台を設定する場合は [プリンターの状態]、[備考] 欄は使用できません。

- [OK] をクリックして、用紙サイズ設定画面を閉じます。
- ⑦ [OK] をクリックして、[分散印刷設定] 画面を閉じます。 設定が終了しました。
- 8 [OK] をクリックすると分散印刷が有効になります。

### メモ

実際に使用する環境での接続テストをお勧めします。購入先の販売代理店へご相談ください。

# Mac

| 簡易版ラベル作成ソフトウェア                       |    |
|--------------------------------------|----|
| P-touch Editor Lite の使用方法            | 31 |
| ラベル作成ソフトウェア P-touch Editor 5.0 の使用方法 | 36 |
| P-touch Update Software の使用方法        | 39 |

# 8

# 簡易版ラベル作成ソフトウェア P-touch Editor Lite の使用方法

本機には簡易版ラベル作成ソフトウェア「P-touch Editor Lite」が搭載されています。

P-touch Editor Lite を使用する場合は、パソコンにドライバーやソフトウェアをインストールすることな く、すぐにラベル作成が始められます。

P-touch Editor Lite は、USB ケーブルで接続した時にのみ使用可能です。

### P-touch Editor Lite を使用する

### P-touch Editor Lite を起動する

- デスクトップ上の [PT-P700] をダブルクリックして、[P-touch Editor Lite] アイコンをダブルク リックします。
  - \* 本機を P-touch Editor Lite モードに設定しておく必要があります。詳細については、ユーザーズガ イドを参照してください。

#### 編集画面

![](_page_35_Picture_10.jpeg)

1 コマンドツールバー

| アイコン | 機能                                    |
|------|---------------------------------------|
|      | 新規作成画面を表示します。                         |
| 1    | P-touch Editor Lite で作成した既存ファイルを開きます。 |
| K    | オブジェクトを選択します。                         |

| アイコン  | 機能                                                                                                    |
|-------|----------------------------------------------------------------------------------------------------|
| Α     | 新たにテキストボックスを挿入します。(1行、複数行の両方のテキストを含むラベルを作成す<br>るときに便利です。)                                                   |
|       | 飾り枠を挿入します。                                                                                                  |
|       | 作成するラベルに、イメージを挿入します。<br>[ <b>ファイルから</b> ]:パソコン内にあるイメージファイルを挿入します。<br>[ <b>絵文字</b> ]:パソコンに組み込まれている絵文字を挿入します。 |
| P     | ラベルを印刷します。                                                                                                  |
| P     | P-touch Editor 5.0 を起動します。                                                                                  |
| • • • | P-touch Editor Lite を終了します。また、画面を最小化、最大化します。                                                                |

2 プロパティツールバー

| アイコン              | 機能                                         |
|-------------------|--------------------------------------------|
| derial 🗘          | ◆ をクリックして、書体を設定します。                        |
|                   | ◆ をクリックして、文字サイズを設定します。                     |
| 35.9 <b>• A</b> A | ▲ または ▲ をクリックしても、文字サイズが設定できます。             |
|                   | 文字のスタイルを設定します。                             |
|                   | B 大字, Ⅰ 斜体, 型 下線                           |
|                   | テキストボックス内のテキストの字揃えを設定します。                  |
|                   | ラベルの幅を設定します。                               |
| 3/4" ÷            | す。                                         |
|                   | ラベルの長さを設定します。 🛶 をクリックすると、入力されたテキストに合わせてラベル |
| 2 80 ° (Auto)     | の長さを自動的に調節します。                             |
| A                 | ラベルの向きを縦か横に設定します。                          |

| アイコン        | 機能                           |
|-------------|------------------------------|
| A           | テキストの向きを縦か横に設定します。           |
| ☐ 100% ÷) ⊕ | ・. をクリックすると、ラベルの表示倍率が設定できます。 |
|             | ●か● をクリックしても、表示倍率が設定できます。    |

![](_page_37_Picture_2.jpeg)

3 ラベルビュー

| 表示              | 機能                                                                                                    |
|-----------------|----------------------------------------------------------------------------------------------------|
|                 | 起動後に表示されるラベルビューです。ラベルイメージの左側にはテープ幅が表示されます。<br>ラベルイメージの右側に「自動」と表示されているときは、テープの長さはテキストの長さに<br>合わせて自動的に調節されます。     |
|                 | ラベルの境界線をドラッグして、ラベルの長さや幅を手動で変更することができます。カーソ<br>ルをラベルイメージの境界線まで動かし、青い線が表示されたら、ドラッグして長さ・幅を変<br>更できます。              |
| -<br>الح<br>الح | P-touch Editor Lite のウィンドウサイズを調整できます。P-touch Editor Lite のウィンドウの端<br>にカーソルを持っていき、カーソルが矢印に変わったらドラッグしてサイズを調整できます。 |
|                 | 挿入されたテキスト、イメージ、飾り枠はオブジェクトとして扱われます。オブジェクトは、<br>8つの青いポイントで囲まれます。                                                  |
|                 | オブジェクトが選択されている状態を示します。                                                                                          |
| * \$¢<br>• \$\$ | カーソルが <b>8</b> つの青いポイントのいずれかにかかると、矢印に変わります。この状態で青いポ<br>イントをドラッグすると、オブジェクトのサイズを変更することができます。                      |
|                 |                                                                                                    |

### 🏟 P-touch Editor Lite ファイル 編集 書式 レイアウト ウィンドウ

4 メニューバー

| メニュー                |                          | 機能  |                                                          |  |
|---------------------|--------------------------|-----|----------------------------------------------------------|--|
| P-touch Editor Lite | P-touch Editor Lite について |     | アプリケーションのバージョン情報を表示しま<br>す。                              |  |
|                     | 環境設定…                    |     | 環境設定を行います。                                               |  |
|                     | P-touch Editor Lite を隠す  |     | アプリケーションを隠します。                                           |  |
|                     | ほかを隠す                    |     | ほかのアプリケーションを隠します。                                        |  |
|                     | すべてを表示                   |     | 起動中のすべてのアプリケーションを表示しま<br>す。                              |  |
|                     | P-touch Editor Lite      | の終了 | アプリケーションを終了します。                                          |  |
| ファイル                | 新規作成                     |     | 新規レイアウト画面を表示 します。(ラベル<br>ビューに既存のデータがない場合はグレー表示<br>されます。) |  |
|                     | 開く…                      |     | 開くダイアログを表示します。                                           |  |
|                     | 閉じる                      |     | 作業中のファイルを閉じます。                                           |  |
|                     | 上書き保存                    |     | 作業中のファイルを保存します。                                          |  |
|                     | 名前を付けて保存                 |     | 名前を付けて保存ダイアログを表示します。                                     |  |
|                     | 印刷…                      |     | 印刷ダイアログを表示します。                                           |  |
| 編集                  | 元に戻す                     |     | 直前に行った動作を元に戻します。                                         |  |
|                     | やり直し                     |     | 直前に行った動作を繰り返します。                                         |  |
|                     | 切り取り                     |     | 選択範囲を切り取ってクリップボードに保存し<br>ます。                             |  |
|                     | コピー                      |     | 選択範囲をコピーしてクリップボードに保存し<br>ます。                             |  |
|                     | 貼り付け                     |     | クリップボードの内容を貼り付けます。                                       |  |
|                     | 削除                       |     | 選択範囲を削除します。                                              |  |
|                     | すべてを選択                   |     | すべてのオブジェクトを選択します。                                        |  |
| 書式                  | 向き                       | 横書き | 選択オブジェクト内のテキストを横書きにしま<br>す。                              |  |
|                     |                          | 縦書き | 選択オブジェクト内のテキストを縦書きにしま<br>す。                              |  |
|                     | ナンバリング (連番)              |     | 選択テキストへのナンバリングの設定/解除を<br>行います。                           |  |

| メニュー  |           |                  | 機能                              |  |
|-------|-----------|------------------|---------------------------------|--|
| レイアウト | 余白        | 大                | 余白の設定を行います。                     |  |
|       |           | 小                |                                 |  |
|       | 順序        | 最前面に移動           | 選択したオブジェクトのレイアウトを移動しま           |  |
|       |           | 最背面に移動           | す。                              |  |
|       |           | 前面に移動            |                                 |  |
|       |           | 背面に移動            |                                 |  |
|       | 回転        | 左に <b>90</b> °回転 | 選択したオブジェクトを回転します。               |  |
|       |           | 右に 90゜回転         |                                 |  |
|       |           | 0°               | 選択したオブジェクトの回転を戻します。             |  |
|       |           | 90°              | 選択したオブジェクトを時計回りに <b>90</b> °回転  |  |
|       |           |                  | します。                            |  |
|       |           | 180°             | 選択したオブジェクトを時計回りに180°回転          |  |
|       |           | -                | します。                            |  |
|       |           | 270°             | 選択したオブジェクトを時計回りに <b>270</b> °回転 |  |
|       |           |                  | しまり。                            |  |
| ウィンドウ | しまう       |                  | ウィンドウを最小にします。                   |  |
|       | 拡大/縮小     |                  | ウィンドウを拡大、縮小します。                 |  |
|       | すべてを手前に移動 |                  | すべてのウィンドウを手前に移動します。             |  |
|       | (ウィンドウ名)  |                  | 編集中のウィンドウ名を表示します。               |  |

# 9

## ラベル作成ソフトウェア P-touch Editor 5.0 の使用方法

お使いの OS によって、画面が異なる場合があります。「XX-XXXX」の部分は、お使いのラベルプリン ターのモデル名に置き換えてお読みください。

最新のドライバーやソフトウェアは、ブラザーソリューションセンター からダウンロードできます。

http://solutions.brother.co.jp/

### P-touch Editor 5.0 を使用する

### P-touch Editor 5.0 を起動する

1 デスクトップ上の[P-touch Editor]アイコン をダブルクリックします。

メモ

以下の方法でも、P-touch Editor 5.0 を起動できます。

[MacintoshHD] - [アプリケーション] - [P-touch Editor] - [P-touch Editor] アイコンの順にダブ ルクリックします。

P-touch Editor 5.0 が起動します。

### 操作モード

#### ■ Express モード

このモードでは、テキストと画像を使用して簡単にラベルを作成できます。レイアウトウィンドウは、 以下のセクションで構成されています。

![](_page_41_Figure_4.jpeg)

- 1 コマンドバー
- 2 描画 / 編集 ツールバー
- 3 インスペクター
- 4 レイアウトウィンドウ
- 5 データベースウィンドウ

ラベル作成ソフトウェア P-touch Editor 5.0 の使用方法

■ Snap モード

Snap モードでは、画面をキャプチャしたり、画像として印刷したり、あとで使用するために保存しておくことができます。

[Snap] モードボタンをクリックすると、[Snap モードの説明] ダイアログボックスが表示されます。

![](_page_42_Picture_4.jpeg)

ダメモ

[Snap モードの説明] ダイアログボックスの [今後、この画面を表示しない] にチェックマークを入れると、次回から はダイアログボックスを表示せず、直接 Snap モードに移行できます。

[OK] をクリックすると、Snap モードが表示されます。

![](_page_42_Picture_8.jpeg)

P-touch Update Software を使うと、ソフトウェアを最新バージョンにアップデートすることができます。 「XX-XXXX」の部分は、お使いのラベルプリンターのモデル名に置き換えてお読みください。

### 🖉 メモ

- P-touch Update Software を使うには、まず付属の CD-ROM からインストールする必要があります。ブ ラザーソリューションセンターからもダウンロードできます。 http://solutions.brother.co.jp/
- P-touch Update Software を使うには、インターネットに接続している必要があります。
- この説明書の掲載内容と、実際のソフトウェアは、異なる場合があります。
- P-touch Update Software をインストールすると、パソコンのデスクトップに、アイコンが表示される ようになります。
- データの転送中やファームウェアのアップデート中は、絶対に電源を切らないでください。

### P-touch Editor 5.0 などのアプリケーションやコンテンツ をアッ プデートする

**1** [P-touch Update Software] アイコンをダブルクリックします。

### **الا ا**

P-touch Update Software を開くには、以下の方法もあります。

[MacintoshHD] - [アプリケーション] - [P-touch Update Software] - [P-touch Update Software] アイコンの順にダブルクリックします。

![](_page_43_Picture_14.jpeg)

(2) [PC 系アップデート] アイコンをクリックします。

![](_page_44_Picture_2.jpeg)

3 [プリンター] と [言語] を選択し、[ファイルー覧] からアップデートしたいアプリケーションやコ ンテンツにチェックマークを入れて、[インストール] をクリックします。

| 00        | A much limiter followers                                                                                                    |     |
|-----------|----------------------------------------------------------------------------------------------------|-----|
|           | and compares software and additional data a<br>decired items, and then citch the "restal" butto                                                                                     |     |
| Printer   | Solte 11.2738                                                                                                    | :   |
| Language: | Englishighted Rated                                                                                                    | +   |
| <b>v</b>  | Advant in<br>Second Line                                                                                                    |     |
| P         | Citick Steen, Str.<br>This is for reveal arrays of P much States (3.1 P<br>States 1.1 is without the arraysts within a state<br>Conference of withing states is in read any result. | 81, |
|           |                                                                                                    |     |

4 インストール完了のメッセージボックスが表示され、インストール完了です。

## ファームウェア / P-touch Editor Lite をアップデートする

データの転送中やファームウェアのアップデート中は、絶対に電源を切らないでください。
 コンピュータにUSB ケーブルを接続する前に、Editor Lite のランプが点灯していないことを確認してください。
 Editor Lite のランプが点灯している場合は、ランプが消えるまで Editor Lite のボタンを長押ししてください。
 別のアプリケーションが実行されている場合は、アプリケーションを終了してください。
 本機の電源を入れて、USB ケーブルを接続します。
 (2) [P-touch Update Software] アイコンをダブルクリックします。
 メモ
 P-touch Update Software を開くには、以下の方法もあります。
 [MacintoshHD] - [アプリケーション] - [P-touch Update Software] - [P-touch Update Software] アイコンの順にダブルクリックします。

![](_page_45_Picture_3.jpeg)

3 [本体系アップデート] アイコンをクリックします。

![](_page_45_Picture_5.jpeg)

![](_page_46_Picture_1.jpeg)

◀ [プリンター]を選択し、[本体は正しく接続されています。]と表示されていることを確認して、 [**OK**] をクリックします。

![](_page_46_Picture_3.jpeg)

● [言語] を選択し、アップデートしたいソフトウェアにチェックマークをいれて、[転送] をクリック します

![](_page_46_Picture_5.jpeg)

0 データを転送している間は、絶対に本体の電源を切ったり、ケーブルを抜いたりしないでください。

6 アップデートしたい項目のチェックボックスをチェックして、[開始] をクリックします。 ソフトウェアのアップデートが始まります。

**ダ**メモ

アップデート中に本機の電源を切らないでください。

# brother